# Определение будущей стоимости на основе постоянной процентной ставки

## <u>Задача 1.</u>

#### Постановка задачи.

На банковский счет под 11,5% годовых внесли 37000 руб. Определить размер вклада по истечении 3 лет, если проценты начисляются каждые полгода.

#### Алгоритм решения задачи.

Поскольку необходимо рассчитать единую сумму вклада на основе постоянной процентной ставки, то используем функцию БС (ставка; кпер; плт; пс; тип). Опишем способы задания аргументов данной функции.

В связи с тем, что проценты начисляются каждые полгода, аргумент ставка равен 11,5%/2. Общее число периодов начисления равно 3\*2 (аргумент кпер). Если решать данную задачу с точки зрения вкладчика, то аргумент пс (начальная стоимость вклада) равный 37 000 руб., задается в виде отрицательной величины (- 37 000), поскольку для вкладчика это отток его денежных средств (вложение средств). Если рассматривать решение данной задачи с точки зрения банка, то данный аргумент (пс) должен быть задан в виде положительной величины, т.к. означает поступление средств в банк.

Аргумент плт отсутствует, т.к. вклад не пополняется. Аргумент тип равен 0, т.к. в подобных операциях проценты начисляются в конце каждого периода (задается по умолчанию). Тогда к концу 3-го года на банковском счете имеем:

= БС (11,5%/2;3\*2;;-37 000) = 51 746,86 руб., с точки зрения вкладчика это доход,

= БС (11,5%/2;3\*2;;37 000) = - 51 746,86 руб., с точки зрения банка это расход, т.е. возврат денег банком вкладчику.

На практике, в зависимости от условий финансовой сделки проценты могут начисляться несколько раз в год, например, ежемесячно,

ежеквартально и т.д. Если процент начисляется несколько раз в год, то необходимо определение общего числа периодов начисления процентов и ставки процента за период начисления. В таблице 4.3 приведены данные для наиболее распространенных методов внутригодового учета процентов.

<u>Таблица 4.3.</u>

| Метод начисления | Общее число периодов | Процентная ставка за |  |  |  |
|------------------|----------------------|----------------------|--|--|--|
| процентов        | начисления процентов | период начисления, % |  |  |  |
| Ежегодный        | Ν                    | К                    |  |  |  |
| Полугодовой      | N*2                  | K/2                  |  |  |  |
| Квартальный      | N*4                  | K/4                  |  |  |  |
| Месячный         | N*12                 | K/12                 |  |  |  |
| Ежедневный       | N*365                | K/365                |  |  |  |

Расчет данных для различных вариантов начисления процентов

Этот же расчет можно выполнить по формуле:

$$\mathcal{B}c = \Pi c \cdot (1 + Cma \mathcal{B} \kappa a)^{Knep} \tag{4.1},$$

где: Бс – будущая стоимость (значение) вклада;

Пс – текущая стоимость вклада;

Кпер – общее число периодов начисления процентов;

Ставка – процентная ставка по вкладу за период.

Подставив в формулу числовые данные, получим:

$$\mathcal{E}c = 37000 \cdot (1 + \frac{0.115}{2})^{32} = 51746,86$$

Примечания.

1. При аналитических вычислениях в Excel с помощью функций, связанных с аннуитетом, – БЗРАСПИС, БС, ОБЩДОХОД, ОБЩПЛАТ, ОСПЛТ, ПЛТ, ПРПЛТ, ПС, СТАВКА, ЧИСТВНДОХ, ЧИСТНЗ – используется следующее основное уравнение:

$$\Pi c \cdot (1 + Cmaвкa)^{Knep} + \Pi \pi m \cdot (1 + Cmaвкa \cdot Tun) \cdot \frac{((1 + Cmaвкa)^{Knep} - 1)}{Cmaвкa} + Bc = 0$$

(4.2),

в котором наименования параметров *Пс, Ставка, Кпер, Плт, Бс* соответствуют описаниям из таблицы 4.2 (и, соответственно, одноименным встроенным функциям), а параметр *Тип* определяет обязательность выплаты платежей в начале периода (1) или выплату обычных платежей в конце периода (0).

2. Из уравнения (4.2) могут быть выражены значения *бс, пс, ставка, кпер, плт* через другие параметры. Эти выражения используются соответствующими функциями Excel.

3. Если ставка равна 0, вместо уравнения (4.2) используется уравнение:

 $\Pi \pi m \cdot K nep + \Pi c + B c = 0 \tag{4.3}$ 

4. Если формула (4.1) не предусматривает задание денежных потоков, идущих от клиента, со знаком минус, то в формулах (4.2) и (4.3) это учтено.

Нахождение решения задачи 1 по формуле (4.2) дает тот же результат. Иллюстрация решения приведена на рис. 4.1.

|     | A                                     |                                                 | В | С            | D                    | E           | F |  |  |
|-----|---------------------------------------|-------------------------------------------------|---|--------------|----------------------|-------------|---|--|--|
| 1   | <u>Задача</u> . Вычисление будущей ст |                                                 |   |              |                      |             |   |  |  |
| 2   |                                       |                                                 |   |              |                      |             |   |  |  |
| 3   | Вклад                                 | пс                                              |   | -37 000,00p. |                      |             |   |  |  |
| 4   | Периодический платеж                  | плт                                             |   | 0            |                      |             |   |  |  |
| 5   | Процентная ставка, годовая            |                                                 |   | 11,50%       |                      |             |   |  |  |
| 6   | Начислений процентов за год           |                                                 |   | 2            |                      |             |   |  |  |
| 7   | Процентная ставка, за период          | ставка                                          |   | 5,75%        |                      |             |   |  |  |
| 8   | Срок вклада, лет                      |                                                 |   | 3            |                      |             |   |  |  |
| 9   | Общее число периодов                  | кпер                                            |   | 6            | =5C(C7:C9:C4:C3:C10) |             |   |  |  |
| 10  | Обязательность платежей               | тип                                             |   | 0            |                      |             |   |  |  |
| 11  | Будущее значение вклада               | бс                                              |   | 51 746,86p.  |                      | 51 746,86p. |   |  |  |
| 12  |                                       |                                                 |   |              |                      |             |   |  |  |
| 13  |                                       | Аналитический расчет по формуле:                |   |              |                      |             |   |  |  |
| 14  |                                       | =-(C3*(1+C7)^C9+C4*(1+C7*C10)*((1+C7)^C9-1)/C7) |   |              |                      |             |   |  |  |
| 4.5 |                                       |                                                 |   |              |                      |             |   |  |  |

Рис. 4.1. Фрагмент листа Excel с решением задачи о нахождении будущего

размера вклада

### <u>Задача 2</u>.

Постановка задачи.

Определить, сколько денег окажется на банковском счете, если ежегодно в течение 5 лет под 17% годовых вносится 20 тыс. руб. Взносы осуществляются в начале каждого года.

Алгоритм решения задачи.

Поскольку следует рассчитать будущую стоимость фиксированных периодических выплат на основе постоянной процентной ставки, то воспользуемся функцией БС со следующими аргументами:

= БС(17%;5;-20000;;1) = 164 136,96 руб.

Если бы взносы осуществлялись в конце каждого года, результат был бы:

= БС(17%;5;-20000) = 140 288 руб.

В рассмотренной функции не используется аргумент пс, т.к. первоначально на счете денег не было.

Решение задачи может быть найдено с использованием формулы:

$$\mathcal{B}c = \Pi \mathcal{I}m \cdot \sum_{i=1}^{Knep} (1 + Cmaska)^i =$$
(4.4),

 $= \Pi \pi m \cdot (1 + Cmaвкa) + \Pi \pi m \cdot (1 + Cmaвкa)^2 + \dots + \Pi \pi m \cdot (1 + Cmaвкa)^{Knep}$ 

где: *Бс* – будущая стоимость потока фиксированных периодических платежей;

Плт – фиксированная периодическая сумма платежа;

Кпер – общее число периодов выплат;

Ставка – постоянная процентная ставка;

і – номер текущего периода выплаты платежа.

Результат аналитического вычисления:

 $\mathcal{L}c = 20000 \cdot ((1+0,17) + (1+0,17)^2 + (1+0,17)^3 + (1+0,17)^4 + (1+0,17)^5) = 164136,96$ 

#### <u>Задача 3.</u>

#### Постановка задачи.

Достаточно ли положить на счет 85 000 руб. для приобретения через 5 лет легкового автомобиля стоимостью 160 000 руб.? Банк начисляет проценты ежеквартально, годовая ставка 12%.

Произвести расчеты при разных вариантах процентной ставки.

Алгоритм решения задачи.

Поскольку требуется найти будущее значение суммы вклада через 5 лет, для решения поставленной задачи воспользуемся функцией БС. Получим:

=БС(12%/4;5\*4;;-85000; 0)= 153 519,45р.

Как видим, найденная сумма недостаточна для совершения покупки. Чтобы осуществить мечту, существует два варианта: первоначально положить на счет большую сумму или воспользоваться банком, где предусмотрена большая процентная ставка. Внесение дополнительных платежей рассматривать не будем.

<u>1 вариант.</u>

Для определения необходимой суммы исходные данные задачи представим в виде таблицы и воспользуемся средством *Подбор параметра* из меню команды Сервис.

|    | A                | В                   |        | С             | D                    | E       |        | F      | (        |
|----|------------------|---------------------|--------|---------------|----------------------|---------|--------|--------|----------|
| 1  | Задача З         |                     |        |               |                      |         |        |        |          |
| 2  |                  |                     |        | Полб          | ор параме            | тра     |        |        |          |
|    | Первоначальный   |                     |        | Подо          | op napame            | , i per |        |        |          |
| 3  | взнос            | 85 000,00p.         |        | Устан         | овить в <u>я</u> чей | íke:    | \$B\$7 |        |          |
| 4  | Ставка, годовая  | 12%                 |        | Значе         | ние:                 |         | 14000  | 0      |          |
| 5  | Срок, лет        | 5                   |        |               |                      |         | 10000  |        |          |
|    | Начислений       |                     |        | <u>И</u> змен | яя значение          | ячейки: | \$B\$3 |        | <u>•</u> |
| 6  | процентов, в год | 4                   | l      |               |                      |         | . —    |        |          |
|    | Будущее значение |                     | N      |               |                      | ЭК      |        | Отмена |          |
| 7  | вклада           | <u>153 519,45p.</u> |        |               |                      |         |        |        |          |
| 8  |                  |                     |        |               |                      |         |        |        |          |
| 9  | =                | =БС(B4/B6;B5*B6     | ;;-B3; | 1)            |                      |         |        |        |          |
| 40 |                  |                     |        |               |                      |         |        |        |          |

Иллюстрация решения представлена на рис. 4.2.

Рис. 4.2. Фрагмент окна Excel с заполненными полями подбора параметров

После подтверждения введенных данных в ячейке В7 установится значение 160 000,00р., а в ячейке В3 отобразится результат – 88 588,12р.

2 вариант.

В данном случае также можно применить средство Подбор параметра, изменяя ячейку, в которой находится процентная ставка. Однако для анализа влияния процентной ставки на зависящую от нее формулу расчета будущей суммы вклада воспользуемся другим средством – Таблицей подстановки из меню команды Сервис.

В дополнение к исходным данным задачи, представленным в виде таблицы, наметим контуры будущей таблицы подстановки: укажем наименования столбцов, в ячейки D9:D16 введем процентные ставки (входы в нашу таблицу подстановки будут размещаться слева в строках), а в ячейку E8 введем формулу расчета будущего значения единой суммы вклада. Затем выполним необходимые действия по инициализации средства Таблица подстановки и внесения в соответствующее поле подстановки по строкам значения адреса ячейки с процентной ставкой.

Иллюстрация окна Excel после задания параметров для таблицы подстановки, а также контрольные значения искомых результатов представлены на рис. 4.3.

|    | Α                | В                 | С            | D                                         | E                | F                                      | G            |  |  |  |
|----|------------------|-------------------|--------------|-------------------------------------------|------------------|----------------------------------------|--------------|--|--|--|
| 1  | Задача З         |                   |              |                                           |                  |                                        |              |  |  |  |
| 2  |                  |                   |              | Таблица п                                 | одстановки       |                                        | ×            |  |  |  |
|    | Первоначальный   |                   |              | Подставлят                                | ъ значения по ст | олбиам в:                              | <b>T</b>     |  |  |  |
| 3  | взнос            | 85 000,00p.       |              |                                           |                  |                                        |              |  |  |  |
| 4  | Ставка, годовая  | 12%               |              | Подставлять значения по строкам в: \$B\$4 |                  |                                        |              |  |  |  |
| 5  | Срок, лет        | 5                 |              |                                           |                  | ОК Отмена                              | <u>.</u>     |  |  |  |
|    | Начислений       |                   | _            | Таблица                                   | полстановки      |                                        |              |  |  |  |
| 6  | процентов, в год | 4                 |              | Таолица                                   | подстановки      |                                        |              |  |  |  |
|    | Будущее значение |                   | 1            |                                           | Будущее          |                                        | Контрольные  |  |  |  |
| _  | вклада           |                   | $\backslash$ | Ставка                                    | значение         |                                        | значения     |  |  |  |
| 7  |                  | 153 519,45p.      |              | <u> </u>                                  | вклада           | ====================================== |              |  |  |  |
| 8  |                  |                   |              |                                           | 153 519,45p.     |                                        | 153 519,45p. |  |  |  |
| 9  |                  | f/D0;D3*D0;;-D3;. | 1)           | 10%                                       |                  |                                        | 139 282,40p. |  |  |  |
| 10 |                  |                   |              | 10,50%                                    |                  |                                        | 142 719,18p. |  |  |  |
| 11 |                  |                   |              | 11%                                       |                  |                                        | 146 236,42p. |  |  |  |
| 12 |                  |                   |              | 11,50%                                    |                  |                                        | 149 835,90p. |  |  |  |
| 13 |                  |                   |              | 12%                                       |                  |                                        | 153 519,45p. |  |  |  |
| 14 |                  |                   |              | 12,50%                                    |                  |                                        | 157 288 93p. |  |  |  |
| 15 |                  |                   |              | 13%                                       |                  |                                        | 161 146 22p. |  |  |  |
| 16 |                  |                   |              | 13,50%                                    |                  |                                        | 165 093 27p. |  |  |  |

Рис. 4.3. Фрагмент окна Excel с заполненными полями таблицы подстановки

После подтверждения в диалоговом окне заданных параметров таблицы подстановки в диапазоне ячеек E9:E16 автоматически появятся результаты, полностью совпадающие с контрольными значениями.

Из результатов следует, что годовые ставки менее 13% не обеспечивают рост вклада до требуемой величины, равной 160 000 р.

При ставке 13% значение вклада вырастет до 161 146,22р., а ставка 13,5% обеспечивает рост вклада до 165 093,27р.